## Registering for Spress

## For current Service Cooperative members

1. Navigate to www.ndesc.org. Click on Express in the top menu bar.

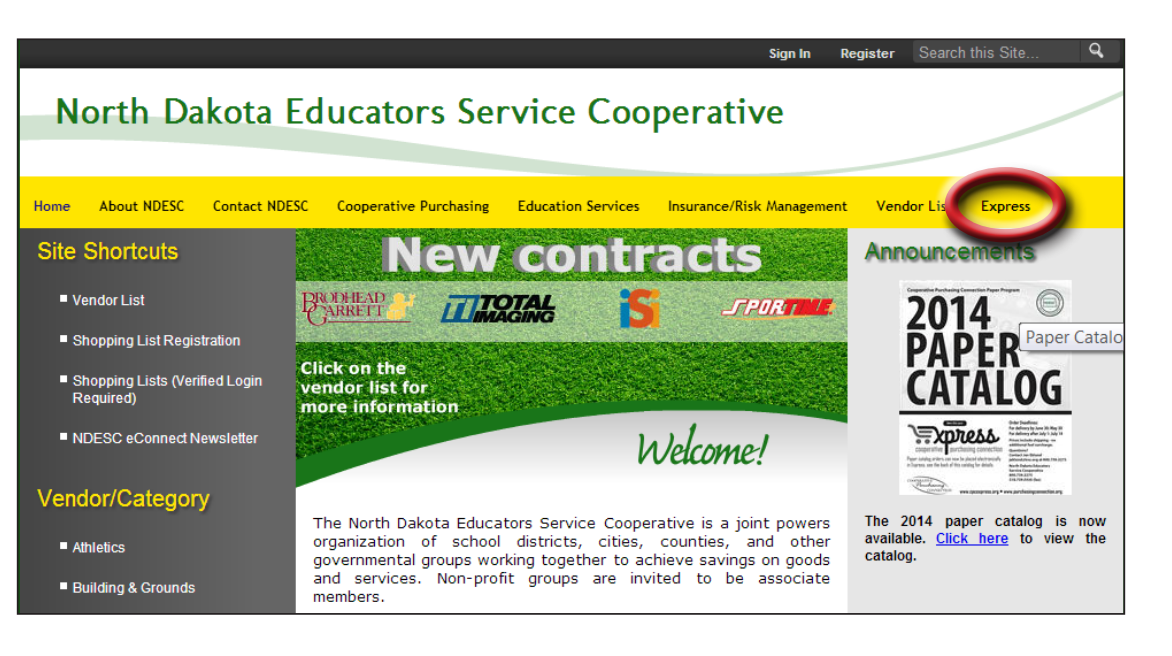

2. On the lower left-hand side of the page, click Register Now.

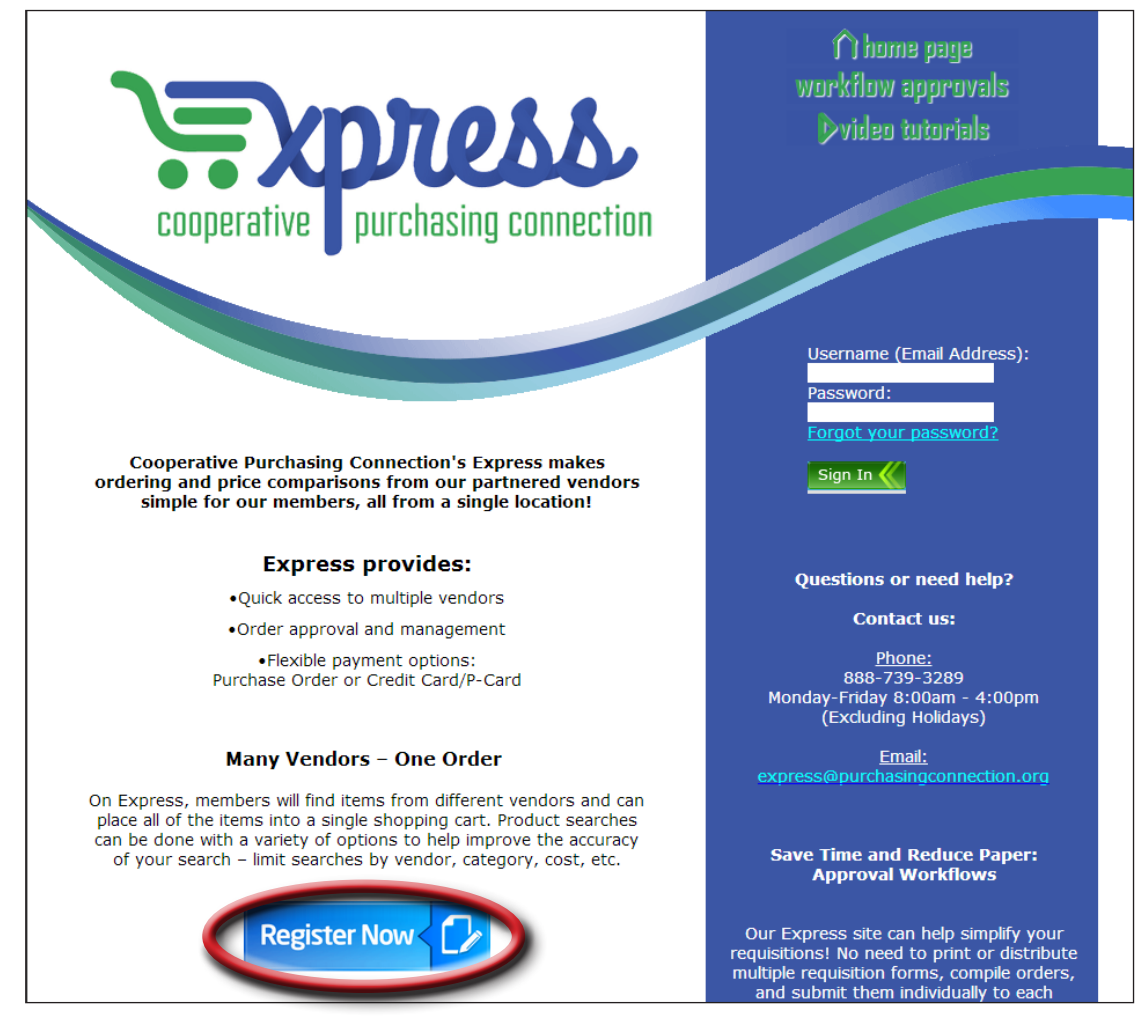

## Continued on reverse

3. Complete the required fields in the registration form and click **Submit**.

| $\mathbf{\Gamma}$ | ho | me |
|-------------------|----|----|
| •                 |    |    |

| egin typing your agency nan | ne below and select an option from the available list. If you can't find your agency in the list, email into@purchasingconnection.org or call 888-/39-32 |
|-----------------------------|----------------------------------------------------------------------------------------------------|
| Agency Into                 |                                                                                                    |
| Agency Name                 |                                                                                                    |
| User Info                   |                                                                                                    |
| Email*                      |                                                                                                    |
| First Name*                 |                                                                                                    |
| Last Name*                  |                                                                                                    |
| Phone*                      |                                                                                                    |
| Password*                   |                                                                                                    |
|                             | Password must be at least 8 characters long                                                                                                    |
|                             | Weak                                                                                                    |
| Confirm Password*           |                                                                                                    |
| Message                     |                                                                                                    |
| 5                           |                                                                                                    |
|                             |                                                                                                    |
|                             |                                                                                                    |
| Submit Back                 |                                                                                                    |

4. Check your email for a verification link. Single click the link. This may take a few minutes to arrive. Call 888-739-3289 if it doesn't arrive.

5. Once you receive a confirmation email from info@purchasingconnection.org, you can begin to use Express.

| Expr | ess Marketplace Registration Confirmation 📄 🔤                                                                                                    | Þ   |
|------|----------------------------------------------------------------------------------------------------|-----|
| •    | Cooperative Purchasing Connection <info@purchasingconne (0="" 8:23="" ago)="" am="" me<="" minutes="" th="" to="" ☆=""><th>-</th></info@purchasingconne>                                                                                                    | -   |
|      | Thank you for registering at the Express Marketplace. Please click the link below to verify your email addre<br>Your username is:<br>Click here to verify your account: <u>https://shop.equallevel.com/express/users/registration_verification/863?</u><br><u>message=&amp;token=2a81806baeca4ab37ed4852cc9261984db580a7a</u><br>This is an automated message. Please do not reply | SS. |

## **∩home**

| Ш |                                                                                                    |
|---|----------------------------------------------------------------------------------------------------|
| I | Your account has been verified and requires activation by your marketplace administrator.                                                                                                    |
|   | Registration Verification                                                                                                    |
| l | Thank you for registering at Cooperative Purchasing Connection's Express. Before you have access to our online marketplace we need to verify your eligibility.                                                                                      |
|   | Accounts are typically verified within one business day. Monday through Friday from 8:00 am to 4:00 pm, (Central Time) excluding holidays. You will receive a follow-up email when your accoun verified and ready to access the online marketplace. |
| l | If you have any questions prior to verification, please do not hesitate to contact us at info@purchasingconnection org or by phone at 888-739-3289.                                                                                                 |
|   | Thank you for your interest in our online marketplace!                                                                                                    |
| 1 | Cooperative Purchasing Connection info@purchasingconnection.org 888-739-3289                                                                                                    |

Copyright © 2014 Equal Level, Inc.

has been

6. Return to www.ndesc.org and click on Express on the top menu bar, then log in.

| Username (Email Address): |
|---------------------------|
| Password:                 |
| Forgot your password?     |
| Sign In 🎸                 |

If you have any questions about Cooperative Purchasing or Express, contact express@purchasingconnection.org or call 866-337-2005.